The 48th Annual Meeting of the Japanese Society of Intensive Care Medicine

第48回日本集中治療医学会学術集会

# 司会、コメンテーター、演者、アドバイザー向け ZOOM

設定方法および画面操作マニュアル

本学術集会LIVE配信のご視聴には、 Zoomアプリのインストール及び、 Zoomアプリのログインが必須となります。

司会、コメンテーター、演者、アドバイザーも 上記が必須条件となります。

会期中の緊急連絡先 090-9108-9246 (司会、コメンテーター、演者、アドバイザー専用回線です) ※視聴方法などのご質問はこちらでは受け付けておりません。

第48回日本集中治療医学会学術集会 Webサポート窓口担当 担当:山下、坂本、吉沢 E-Mail:jsicm48-websupport@sunpla-mcv.com Tel:045-565-9822

## ■事前確認用チェックリスト

| NO | 確認事項                                           | チェック欄 |
|----|------------------------------------------------|-------|
| 1  | Zoomアプリのダウンロードはお済ですか                           |       |
| 2  | Zoomアプリにはログイン済みですか(会期中はログアウトせずログイン状態継続をお勧めします) |       |
| 3  | マイク、カメラのご準備はお済ですか                              |       |
| 4  | 講演スライドのご準備はされてますか(講演者のみ)                       |       |
| 5  | 質疑の操作確認はお済ですか(司会者のみ) ※P.11、12参照                |       |
| 6  | 通訳機能の設定方法も資料で確認されましたか(同時通訳対象セッション) ※P.14参照     |       |

## ■当日のスケジュール

| 時間   | 内容                                       |
|------|------------------------------------------|
| 40分前 | Webサポート窓口より次のセッション役割者にZoomの入室リンクをメールします。 |
| 30分前 | Zoomにご入室をお願いいたします。                       |
| 25分前 | スタッフより音声とカメラのオンオフのみ確認します。(配信中のため手短に)     |
| 15分前 | 緊急連絡先にご連絡をさせていただく場合がございます。               |
| 5分前  | 進行より開始5分前の業務連絡をチャットいたします。                |
| 開始   | 進行より開始合図の業務連絡をチャットいたしますので開始してください。       |

# 1-1.Zoom設定「マイプロフィールの編集」

Zoomアプリ

を起動し、サインインしてください。

| <ul> <li>Zoom クラウド ミーティング</li> </ul> | zoom                                      |     | -          |             | × |
|--------------------------------------|-------------------------------------------|-----|------------|-------------|---|
|                                      | <del>ミーティングに参加</del><br>サイン イン            |     |            |             |   |
|                                      | 「 <b>ナ</b> ・<br>バージョン: 5.2.1 (44052.0816) | インイ | <b>ン」を</b> | <u>ታሀ</u> ቃ | þ |

② 登録済みの「メールアドレス」、「パスワード」を入力し、「サインイン」してください。

| サインイン                                      |   |                 |
|--------------------------------------------|---|-----------------|
| メール •••••@ ••••.co.jp                      | ٩ | ssoでサインイン       |
| パスワード ・・・・・・・・・・・・・・・・・・・・・・・・・・・・・・・・・・・・ | G | Google でサインイン   |
| □ 次でのサインインを維持 サイン イン                       | f | Facebook でサインイン |
|                                            |   |                 |
| < 戻る                                       |   | 無料でサインアップ       |

③ 右上の設定(歯車)アイコンをクリックしてください。

| 🖸 Zoom         |                             |                     |                    | -     |        |            |
|----------------|-----------------------------|---------------------|--------------------|-------|--------|------------|
|                | <b>п</b><br><del>л</del> -д | ワ ()<br>チャット ミーティング | ②<br>連絡先           | Q 検索  | •      |            |
| 新規ニーティング 〜     | +<br>参加                     |                     | 12:02<br>2021年1月8日 |       | 。<br>N | 車アイコンをクリック |
| (19)<br>スケジュール | 画面の共有                       | ¢E                  | ヨ予定されているミーティングはよ   | うりません |        |            |

# 1-2.Zoom設定「マイプロフィールの編集」

④ 名前の表記を変更する場合は「プロフィール」を選択し、「マイプロフィールを編集」を クリックしてください。

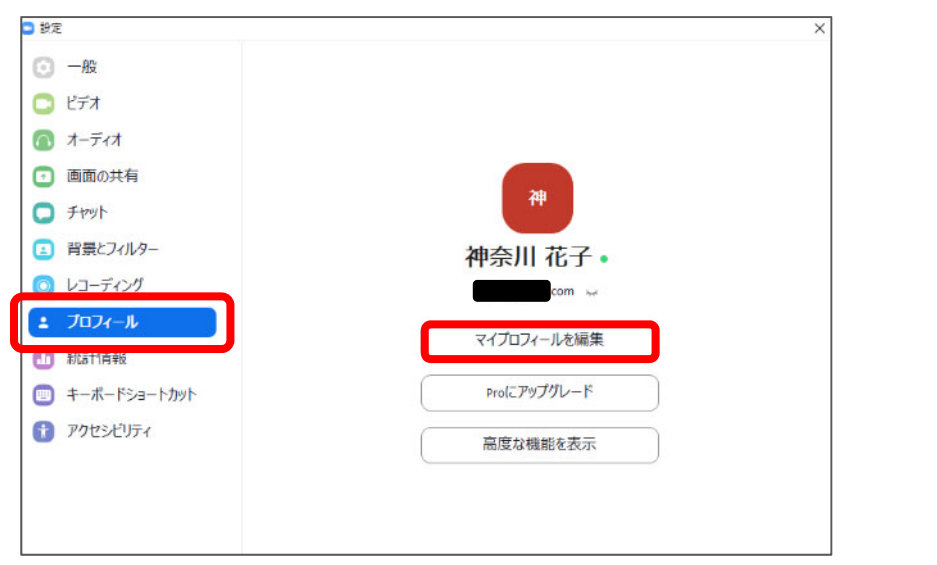

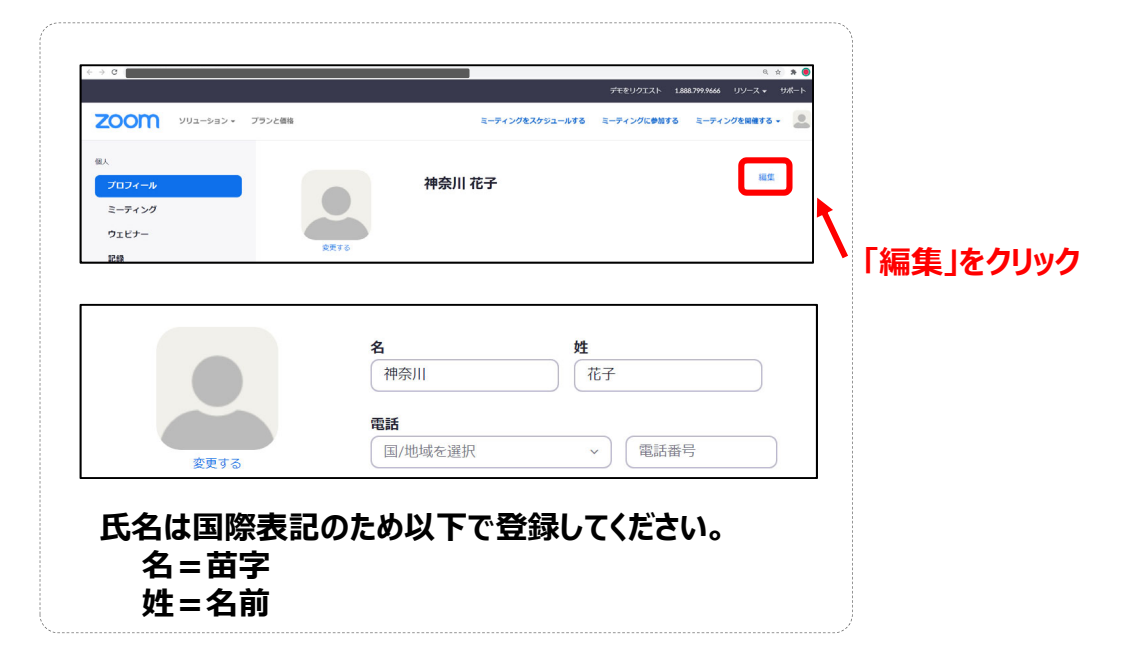

#### \_\_\_\_\_\_ 1-3.Zoom設定「マイク設定」

- ① マイプロフィールの編集と同様に右上の設定(歯車) 💿 アイコンをクリックしてください。
- ②「オーディオ」を選択し、使用するスピーカー・マイクの設定をしてください。 また、、、内の「スピーカーのテスト」、「マイクのテスト」を実施し 音声が聞こえるか確認してください。

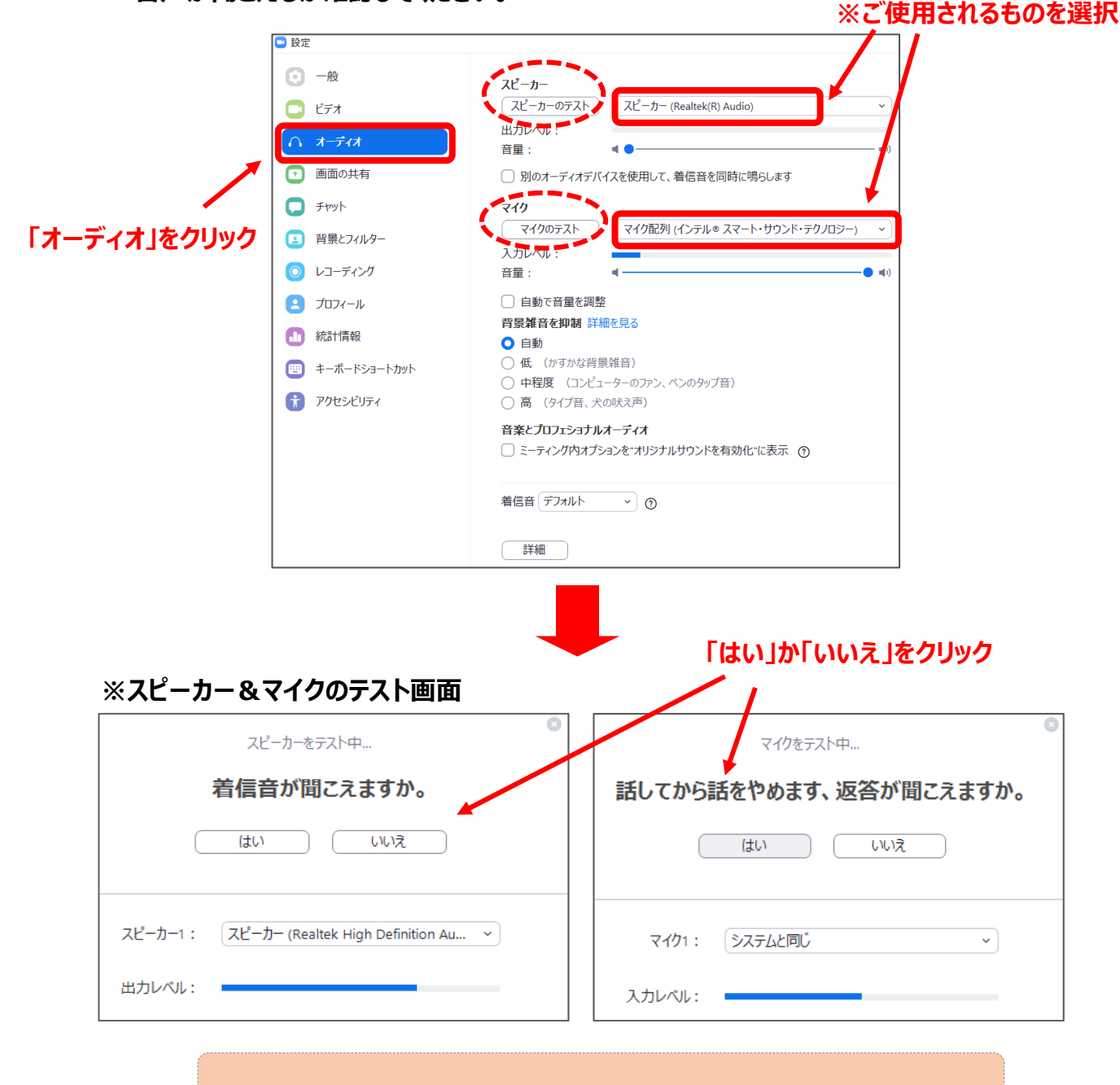

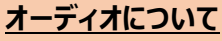

●同部屋で複数人がZoom、または騒音等がする環境では ヘッドセットの利用を推奨します。

●また、ミーティングに参加する前に以下URLより あらかじめスピーカー&マイクのテストを実施しておくことも可能です。

【通信テスト用URL】 https://zoom.us/test

# 1-4.Zoom設定「ビデオ設定」

- ① マイプロフィールの編集と同様に右上の設定(歯車)アイコンをクリックしてください。
- 「ビデオ」を選択し使用カメラを選択してください。
- ③ その他スクリーンサイズ、マイビデオ、ミラーリングの設定は図のように選択してください。

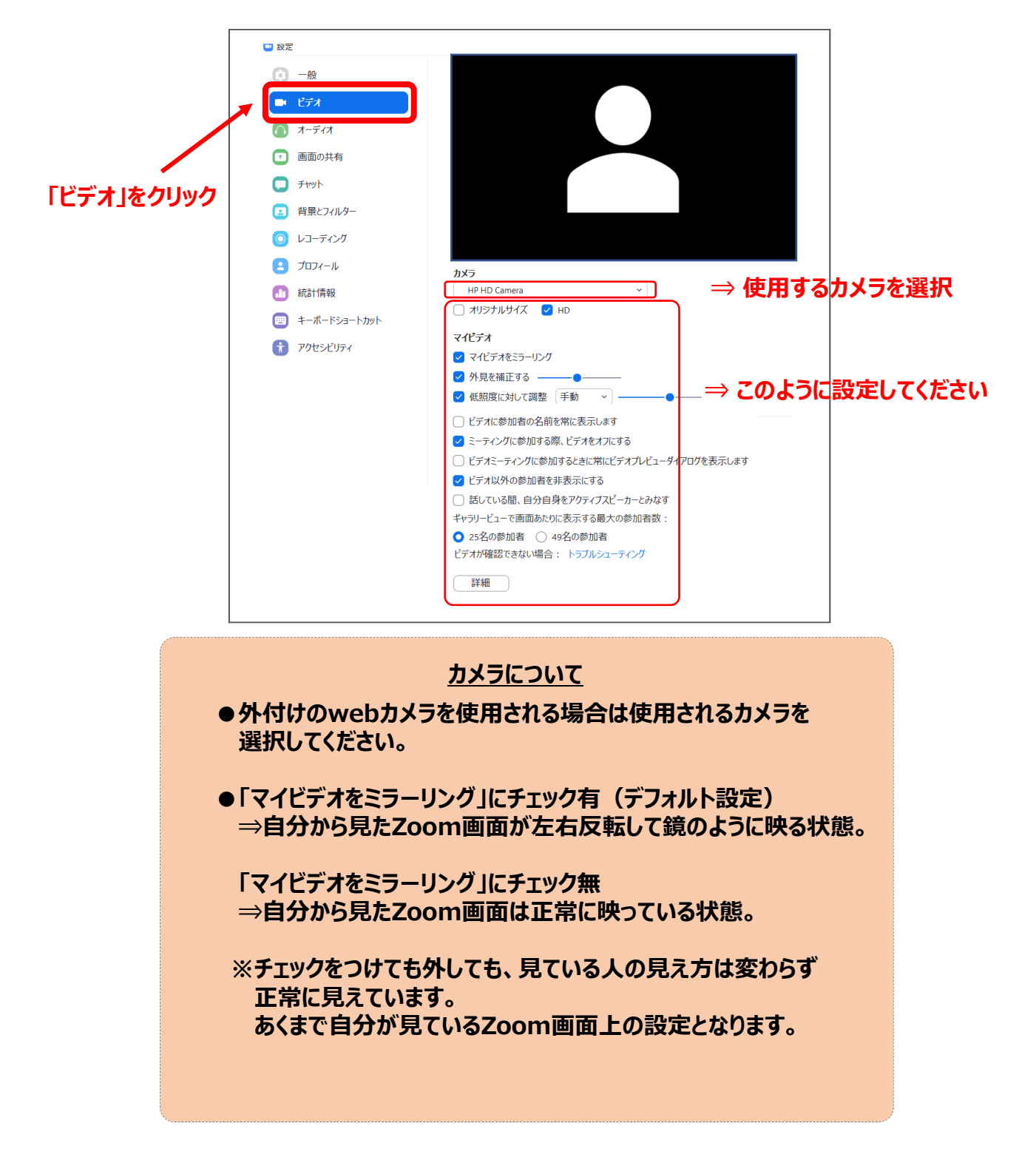

## 2-1.Zoomへの参加方法

事前の接続テストと同様にWebサポート窓口よりメールでURLをお送りさせていただきます。
 ※メールは各セッション開始の40分前目安で送りいたします。
 ※30分前には入室をお願いいたします。

### 参加方法と注意

・事前にZoomアプリのインストールとログインをお済ませください。

- ・現在配信中の状況でご入室をいただきます。
   オペレーターよりカメラと音声のチェックを手短にさせていただきます。(音声のみ流れます)
   チェック中は視聴者には音声テスト中のスライドが配信されます。
   配信中のため打合せや細かい操作説明を行うことはできませんのでご了承ください。
- ・参加区分は「視聴者」「パネリスト」に分けられ、 司会、コメンテーター、演者はZoom上のパネリスト区分として参加いただきます。

・登録のないZoomアカウントから参加されますと「視聴者」の区分で入室となってしまいます。 「視聴者」区分で入室となってしまった場合は、「手を挙げる」や緊急連絡先に ご連絡お願いいたします。 確認が取れ次第、すぐに「パネリスト」区分に移行させていただきます。

■会期中の緊急連絡先(090-9108-9246)

 メールのURLをクリックするとZoomミーティングが起動しますので、 「Zoom Meetingsを開く」をクリックしてください。

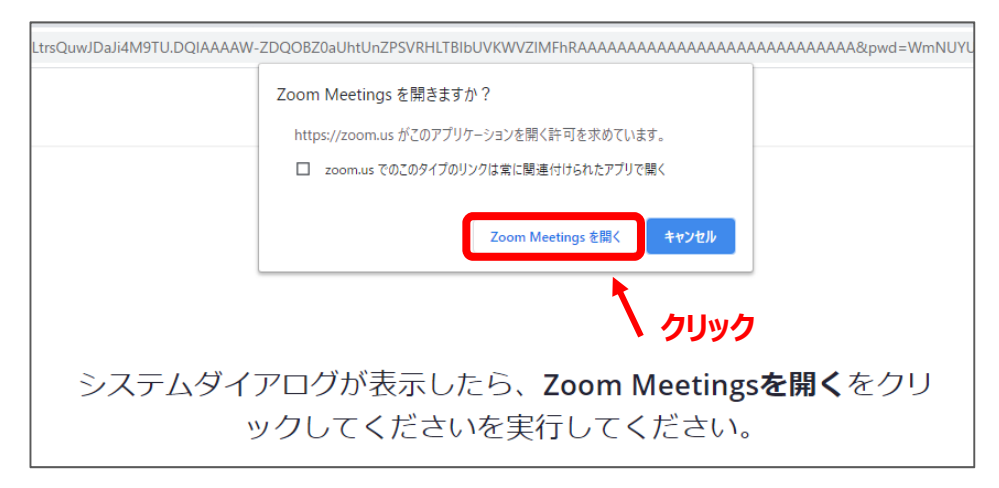

③「コンピューターでオーディオに参加」をクリックして参加してください。 または「コンピューターオーディオのテスト」を選択するとマイク、スピーカーの テストができますので新しい機器を接続の場合にはテストを実施してください。

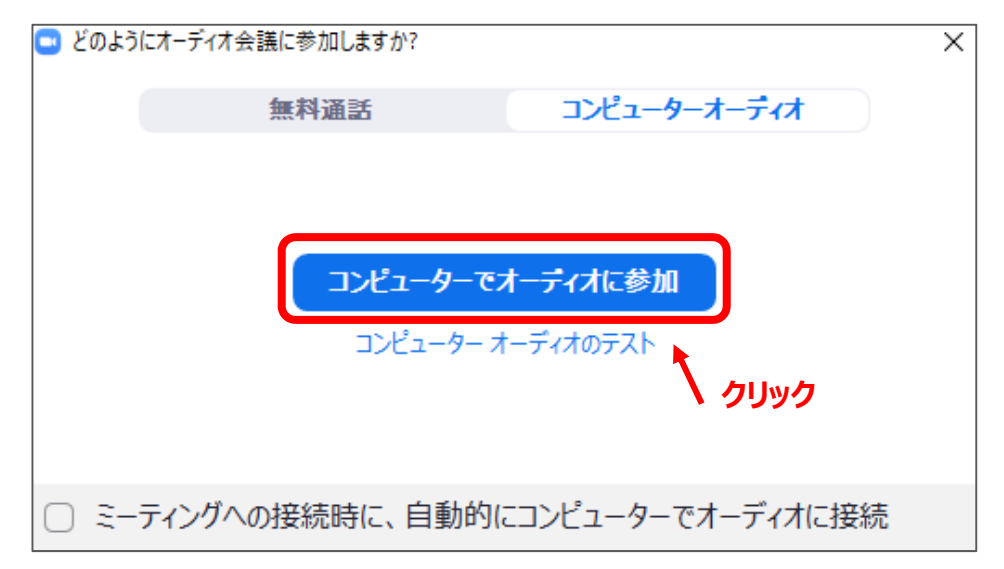

④ 参加すると現在配信中の画面が立ち上がります。

## 3-1.Zoomへの操作方法

① 画面下部にマウスカーソルを動かすと操作メニューが表示されます。

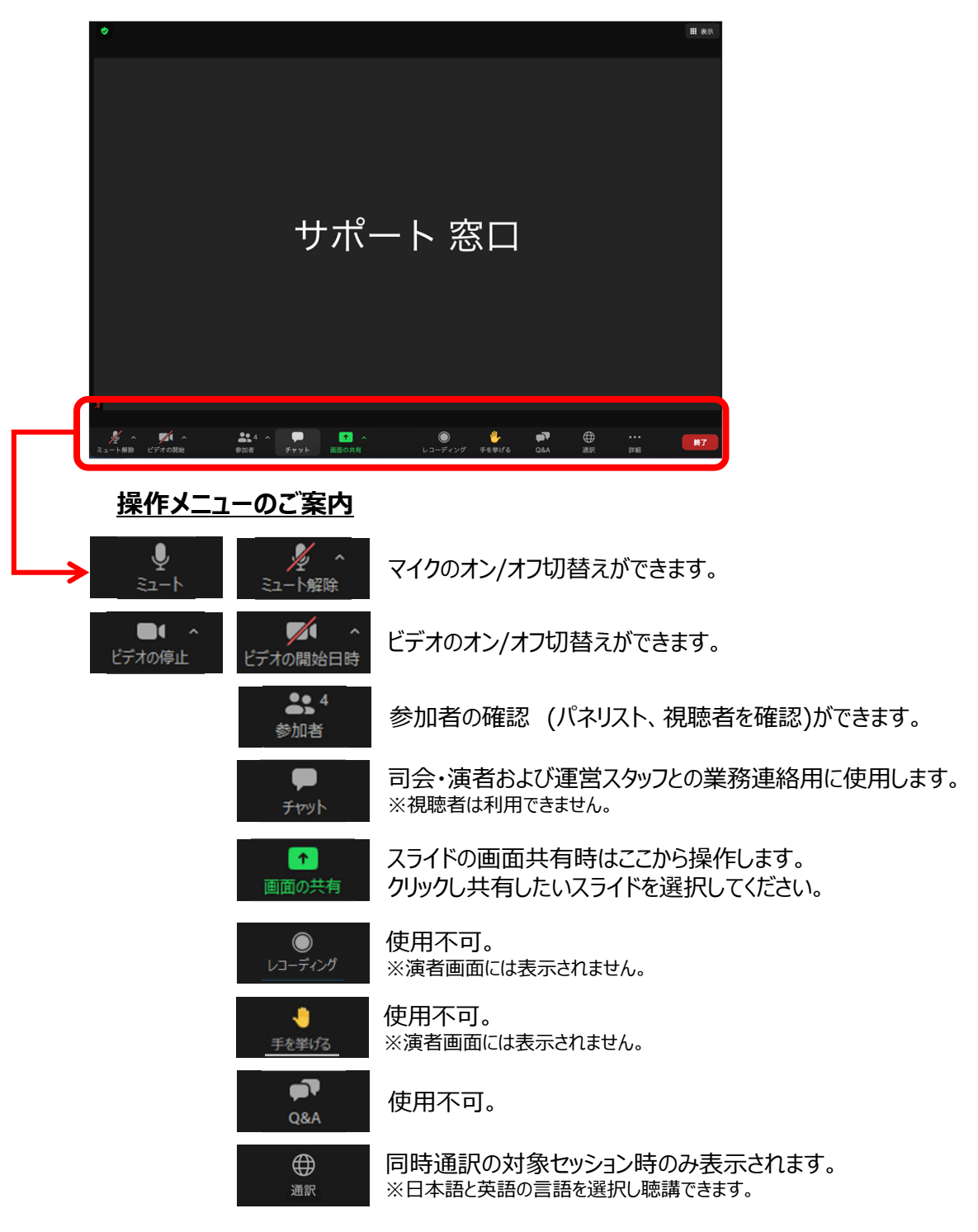

## 操作メニューの表示の注意

・マウスカーソルを動かすと基本は下に表示されますが、講演途中は 上に表示がされることがございます。

・しばらく操作がされないと画面から消えますので必要に応じてマウスカーソルを 操作してください。

# 

① 操作メニューの「画面の共有」をクリックします。

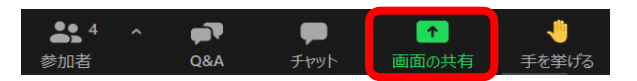

② あらかじめデスクトップ上に開いておいたパワーポイントを選択し、「共有」をクリックします。

|                                 | ※左上にある「画<br>ご自身のデス | 画面」を選択して共有す<br>クトップ画面が映るの | ると、<br>でご注意くださ |
|---------------------------------|--------------------|---------------------------|----------------|
| ■ 共有するウインドウまたはアプリケーションの選び       | くしていた。<br>ペーシック 詳  | 網 ファイル                    | ×              |
| ueb9#-►30<br>2                  | 2                  |                           |                |
|                                 | ホワイトボード            | iPhone/iPad               |                |
|                                 |                    |                           |                |
| ブレゼンテーション1 - PowerPoint P       | Microsoft Teams    | 第48回日本集中治療医学会学            |                |
| コンビューターの音声を共有     ロ     ロ     ロ | 画面ビデオ クリップ用に最適化    |                           | 共有             |
|                                 |                    |                           |                |
|                                 | 管加省 Q&A 升标         | ット 回回の共有 手を挙ける レコーフ       | 129            |

## 「パワーポイント」をクリック

「共有」をクリック

| 共有対象を変更するには 画面<br>「新しい共有」をクリック 🔧 | i共有を一時停止するには<br>有の一時停止」をクリック                                |
|----------------------------------|-------------------------------------------------------------|
|                                  | <ul> <li>         ・ 日 ・ ・ ・ ・ ・ ・ ・ ・ ・ ・ ・ ・ ・ ・</li></ul> |
| 48回日本集中治療医学会学術集会<br>●/● 講演1      |                                                             |

# 3-3.Zoom ~画面共有時の注意事項について~

#### ■画面解像度について

ご利用になるコンピューターの画面解像度が高いと、視聴の際スライドショーの画面が見切れてしまうことがあります。 現状画面解像度(1920×1080)までは、正常に視聴できる事を確認しております。 画面共有する際は(1920×1080)に近い値以内に解像度を設定いただき、共有してください。

|                                                                                                    | ノ因」 光衣石府隊反(22、                                                                                                    |                                                                                                    |
|----------------------------------------------------------------------------------------------------|----------------------------------------------------------------------------------------------------|----------------------------------------------------------------------------------------------------|
| 視聴解像度                                                                                                    | ( 1920 × 1080)                                                                                                    | 画面から<br>見切れてしまった部分                                                                                                    |
| 7                                                                                                    |                                                                                                    |                                                                                                    |
|                                                                                                    |                                                                                                    |                                                                                                    |
|                                                                                                    |                                                                                                    |                                                                                                    |
| ※赤枠内か視聴<br>画面解像度確認                                                                                                    | 者が見えている画面<br>認及び変更方法                                                                                                    |                                                                                                    |
|                                                                                                    |                                                                                                    |                                                                                                    |
| Vindows10                                                                                                    |                                                                                                    | macOS                                                                                                    |
| Windows10<br>スタートメニューから「設定<br>デスクトップ上の任意の場<br>「ディスプレイ設定」をクリ<br>「ディスプレイ」の項目の「<br>ディスプレイの解像度を「<br>設定を戻す際は、4.の項                                                                                                    | E」を選択、もしくは<br>最所で右クリック。<br>ック。<br>ディスプレイ解像度」の項目に進む。<br>1920×1080」(又は近い数値)に変更。<br>領目を(推奨)となっている解像度に変更。                                                                                                    | macOS                                                                                                    |
| Vindows10 <ul> <li>スタートメニューから「設定<br/>デスクトップ上の任意の場</li> <li>「ディスプレイ設定」をクリ:</li> <li>「ディスプレイ」の項目の「</li> <li>ディスプレイの解像度を「</li> <li>設定を戻す際は、4.の項</li> </ul>                                                                                                    | と」を選択、もしくは<br>所で右クリック。<br>ック。<br>ディスプレイ解像度」の項目に進む。<br>1920×1080」(又は近い数値)に変更。<br>見目を(推奨)となっている解像度に変更。                                                                                                    | <ul> <li>macOS</li> <li>1. ▲ メニューから「システム環境設定」をクリック。</li> <li>2. 「ディスプレイ」アイコンをクリック。</li> <li>3. 「ディスプレイ」タブをクリック。</li> <li>4. 「解像度」の「変更」を選択し、「1920×1080」<br/>(又は近い数値) に変更する。<br/>設定を戻すときは、4.の項目を「デフォルト」となっている解像度に変更。</li> </ul>                                                                                                    |
| Vindows10<br>. スタートメニューから「設定<br>デスクトップ上の任意の場<br>. 「ディスプレイ設定」をクリ:<br>. 「ディスプレイ」の項目の「<br>. ディスプレイの解像度を「<br>設定を戻す際は、4.の項                                                                                                    | E」を選択、もしくは<br>場所で右クリック。<br>ック。<br>ディスプレイ解像度」の項目に進む。<br>1920×1080」(又は近い数値)に変更。<br>見目を(推奨)となっている解像度に変更。<br>ディスプレイ<br>明るさと色                                                                                                    | <ul> <li>macOS</li> <li>シニューから「システム環境設定」をクリック。</li> <li>ディスプレイ」アイコンをクリック。</li> <li>ディスプレイ」タブをクリック。</li> <li>「ディスプレイ」タブをクリック。</li> <li>「解像度」の「変更」を選択し、「1920×1080」<br/>(又は近い数値) に変更する。<br/>設定を戻すときは、4.の項目を「デフォルト」となっている解像度に変更。</li> </ul>                                                                                                    |
| Vindows10<br>. スタートメニューから「設定<br>デスクトップ上の任意の場<br>. 「ディスプレイ設定」をクリ、<br>. ディスプレイの頭目の「:<br>. ディスプレイの解像度を「:<br>設定を戻す際は、4.の項<br>                                                                                                    | E」を選択、もしくは<br>弱所で右クリック。<br>ック。<br>ディスプレイ解像度」の項目に進む。<br>1920×1080」(又は近い数値)に変更。<br>見目を(推奨)となっている解像度に変更。<br>ディスプレイ<br>明るさと色<br><sup>ハ度ディスプレの明ら26変更98</sup>                                                                                                    | <ul> <li>macOS</li> <li>シニーから「システム環境設定」をクリック。</li> <li>ディスプレイ」アイコンをクリック。</li> <li>ディスプレイ」タブをクリック。</li> <li>「解像度」の「変更」を選択し、「1920×1080」<br/>(又は近い数値) に変更する。<br/>設定を戻すときは、4.の項目を「デフォルト」となっている解像度に変更。</li> </ul>                                                                                                    |
| Vindows10<br>. スタートメニューから「設定<br>デスクトップ上の任意の場<br>. 「ディスプレイ設定」をクリ:<br>. ディスプレイ」の項目の「<br>. ディスプレイの解像度を「<br>設定を戻す際は、4.の項<br>MR<br>ホーム<br>注の映無  ア<br>オム                                                                                                    | E」を選択、もしくは<br>時所で右クリック。<br>ック。<br>ディスプレイ解像度」の項目に進む。<br>1920×1080」(又は近い数値)に変更。<br>目を(推奨)となっている解像度に変更。 ディスプレイ<br>明るさと色 **********************************                                                                                                    | <ul> <li>macOS</li> <li>シニューから「システム環境設定」をクリック。</li> <li>ディスプレイ」アイコンをクリック。</li> <li>ディスプレイ」タブをクリック。</li> <li>「ディスプレイ」タブをクリック。</li> <li>「解像度」の「変更」を選択し、「1920×1080」<br/>(又は近い数値) に変更する。</li> <li>設定を戻すときは、4.の項目を「デフォルト」となっている解像度に変更。</li> </ul>                                                                                                    |
| Vindows10<br>· スタートメニューから「設定<br>デスクトップ上の任意の場<br>· 「ディスプレイ設定」をクリ、<br>· ディスプレイの解像度を「:<br>設定を戻す際は、4.の項<br><sup>酸症</sup><br>ホーム<br><sup>定の映素</sup><br>ティ<br>ディスプレ                                                                                                    | こうを選択、もしくは<br>高所で右クリック。<br>ック。<br>ディスプレイ解像度」の項目に進む。<br>1920×1080」(又は近い数値)に変更。<br>電目を(推奨)となっている解像度に変更。<br>ディスプレイ<br>明るさと色<br><sup>M最ディスプレイの明さきを変更する</sup><br>変両F-F<br>・ 12<br>変両F-Fの設定                                                                                                    | <ul> <li>macOS</li> <li>● メニューから「システム環境設定」をクリック。</li> <li>● ジェニーから「システム環境設定」をクリック。</li> <li>● ジェンク・ノックションを知ります。</li> <li>● ジェンク・ションをクリック。</li> <li>● ジェンク・ションを見ている。</li> <li>● ジェンク・ション・ション・ション・ション・ション・ション・ション・ション・ション・ション</li></ul>                                                                                                    |
| Vindows10<br>スタートメニューから「設定<br>デスクトップ上の任意の場<br>「ディスプレイ設定」をクリ、<br>「ディスプレイ」の項目の「<br>ディスプレイ」の項目の「<br>ディスプレイの解像度を「<br>設定を戻す際は、4.の項                                                                                                    | <ul> <li>こうを選択、もしくは<br/>新で右クリック。<br/>ック。<br/>ディスプレイ解像度」の項目に進む。<br/>1920×1080」(又は近い数値)に変更。<br/>電目を(推奨)となっている解像度に変更。</li> <li>ディスプレイ<br/>明るさと色<br/><sup>N電ディスプレイの明るさを変更する</sup><br/>変更モード<br/>で オフ<br/>変属モードの設定<br/>Windows HD Color</li> </ul>                                                                                                    | <ul> <li>macOS</li> <li>シニューから「システム環境設定」をクリック。</li> <li>ディスプレイ」アイコンをクリック。</li> <li>ディスプレイ」タブをクリック。</li> <li>ディスプレイ」タブをクリック。</li> <li>アドスプレイ」タブをクリック。</li> <li>アドスプレイ」タブをクリック。</li> <li>アドスプレイ」タブをクリック。</li> <li>アドスプレイ」タブをクリック。</li> <li>アドスプレイ」タブをクリック。</li> <li>アビーン・ロンクタン・ロンクタン・ロンク</li></ul> |
| スタートメニューから「設定<br>デスクトップ上の任意の場<br>「ディスプレイ設定」をクリ、<br>「ディスプレイ」の項目の「:<br>ディスプレイ」の項目の「:<br>ディスプレイ」の解像度を[:<br>設定を戻す際は、4.の項         酸症<br>ホーム         200%素         ディスプレ         ***         ***         ***         ***         ***         ***         ***         ***         ***         ***         ***         ***         ***         ***         ***         ***         ***         ***         ***         ***         ***         ***         ***         ***         ***         ***         ***         ***         ***         ***         ***         ***         ***         ***         ***         ***         ***         ***         ***         ***         ***         ***         ***         ***         ***         ***         ***                                                                                                    | <ul> <li>こを選択、もしくは<br/>場所で右クリック。<br/>ック。<br/>ディスプレイ解像度」の項目に進む。<br/>1920×1080」(又は近い数値)に変更。<br/>項目を(推奨)となっている解像度に変更。</li> <li>ディスプレイ<br/>明るさと色<br/>や展ディスプレの明るをを変更する<br/>変問モド<br/>・ オフ<br/>変問モード<br/>・ オフ<br/>変問モード<br/>・ オフ<br/>変問モード<br/>・ オフ<br/>変問モード<br/>・ オフ<br/>変問モード<br/>・ オフ<br/>で れて、アリで、より明らく、より鮮やのな画像を声楽しみ<br/>いいのもます。</li> </ul>                                                                                                    | <ul> <li>macOS</li> <li>*** チェューから「システム環境設定」をクリック。</li> <li>*** チェコーから「システム環境設定」をクリック。</li> <li>*** ディスプレイリタブをクリック。</li> <li>*** 「ディスプレイ」の写をしてきると、19920×1080」<br/>(又は近い数値) に変更する。</li> <li>*** ひまを戻すときは、4.0項目を「デフオルト」となっている解像度に変更。</li> <li>*** *** *** *************************</li></ul>                                                                                                    |
| Xp-トメニューから「設定<br>デスクトップ上の任意の場<br>「ディスプレイ設定」をクリ、<br>「ディスプレイ」の項目の「ごディスプレイ」の項目の「ごディスプレイ」の項目の「ご<br>ディスプレイの解像度を「ご設定を戻す際は、4.の項         酸症         ##         *-ム         空の除素       >         ディスプレイ         オイスプレイ         第年         キーム         ジロジャオ         ***         オイスプレイ         ***         ***         ***         ***         ***         ***         ***         ***         ***         ***         ***         ***         ***         ***         ***         ***         ***         ***         ***         ***         ***         ***         ***         ***         ***         ***         ***         ***         ***         ***         ***         ***         ***         ***         ***         ***         ***         ***                                                                                                    | <ul> <li>こうを選択、もしくは<br/>高所で右クリック。<br/>ック。<br/>ディスプレイ解像度」の項目に進む。<br/>1920×1080」(又は近い数値)に変更。<br/>見目を(推奨)となっている解像度に変更。</li> <li>ディスプレイ<br/>明るさと色<br/><sup>内蔵ディスプレイの明るさを変更する</sup><br/>変所モド<br/>・ コ<br/>変所モド<br/>・ コ<br/>変所モトド<br/>・ コ<br/>マのモード<br/>・ コ<br/>マのモード<br/>・ コ<br/>マのモード<br/>・ コ<br/>マのモード<br/>・ コ<br/>マのモード<br/>・ コ<br/>マのモード<br/>・ コ<br/>マのモード<br/>・ コ<br/>マのモード<br/>・ コ<br/>マのモード<br/>・ コ<br/>マのモード<br/>・ コ<br/>マのモード<br/>・ コ<br/>マのモード<br/>・ コ<br/>マのモード<br/>・ コ<br/>マのモード<br/>・ コ<br/>マのモード<br/>・ コ<br/>マのモート<br/>・ コ<br/>マのモート<br/>・ コ<br/>マのモート<br/>・ コ<br/>マ<br/>、<br/>が<br/>い<br/>、<br/>が<br/>い<br/>、<br/>が<br/>、<br/>が<br/>い<br/>、<br/>が<br/>、<br/>、<br/>、<br/>が<br/>、<br/>、<br/>、<br/>、<br/>、<br/>、<br/>、<br/>、<br/>、<br/>、<br/>、<br/>、<br/>、</li></ul>                                                                                                    | <ul> <li>macOS</li> <li>*** *********************************</li></ul>                                                                                                    |
| <ul> <li>メタートメニューから「設定<br/>デスクトップ上の任意の場<br/>「ディスプレイ設定」をクリ、<br/>「ディスプレイ」の項目の「<br/>ディスプレイ」の項目の「<br/>ディスプレイ」の項目の「</li> <li>ディスプレイの解像度を「</li> <li>設定を戻す際は、4.の項</li> <li>***</li> <li>****</li> <li>***</li> <li>****</li> <li>****</li></ul>                                                                                                    | <ul> <li>こうを選択、もしくは<br/>時所で右クリック。<br/>ック。<br/>ディスプレイ解像度」の項目に進む。<br/>1920×1080」(又は近い数値)に変更。<br/>見目を(推奨)となっている解像度に変更。</li> <li>ディスプレイ<br/>明るさと色<br/>内蔵ディスプレイの明るさを変更する<br/>変更モード<br/>・<br/>マーカス<br/>変成モード<br/>・<br/>マーカス<br/>で、オスプレームの明るさを変更する<br/>なのモード<br/>・<br/>マーカス<br/>で、オスプレイ<br/>いたがります。<br/>Windows HD Color<br/>トロのに対応したビデオ、ゲーム、アプリで、より明やな、より鮮やかな画像をお楽しみ<br/>いただります。<br/>Windows HD Color 認定<br/>拡大縮小とレイアウト</li> </ul>                                                                                                    | <list-item><list-item></list-item></list-item>                                                                                                    |
| Vindows10<br>スタートメニューから「設定<br>デスクトップ上の任意の場<br>「ディスプレイ設定」をクリ、<br>「ディスプレイの解像度を「<br>設定を戻す際は、4.の項<br>た<br>た<br>た<br>た<br>た<br>た<br>な<br>た<br>た<br>た<br>た<br>た<br>た<br>た<br>た<br>た<br>た<br>た<br>た<br>た                                                                                                    | <ul> <li>こを選択、もしくは<br/>場所で右クリック。<br/>ック。<br/>ディスプレイ解像度」の項目に進む。<br/>1920×1080」(又は近い数値)に変更。<br/>見目を(推奨)となっている解像度に変更。</li> <li>ディスプレイ<br/>明るさと色<br/>や展ディスプレの明るをを変更する<br/>マ周モード<br/>・ オフ<br/>マ周モードの設定 </li> <li>Windows HD Color<br/>HDR に対応したビデオ、ゲーム、アプリで、より明るく、より鮮やかな画像をお楽しみ<br/>いただけます。</li> <li>Windows HD Color 脳定<br/>拡大縮小とレイアウト<br/>テキスト、アプリ、その他の項目のサイズを変更する</li> </ul>                                                                                                    | <section-header><list-item><list-item><list-item></list-item></list-item></list-item></section-header>                                                                                                    |
| Vindows10<br>. スタートメニューから「設定<br>デスクトップ上の任意の場<br>. 「ディスプレイ設定」をクリ、<br>. 「ディスプレイの解像度を「<br>. ディスプレイの解像度を「<br>. ディスプレーズの解集<br>                                                                                                    | <ul> <li>こうを選択、もしくは<br/>時所で右クリック。<br/>ック。<br/>ディスプレイ解像度」の項目に進む。<br/>1920×1080」(又は近い数値)に変更。<br/>見目を(推奨)となっている解像度に変更。</li> <li>ディスプレイ<br/>明るさと色<br/>内蔵ディスフレの明るさを変更する<br/>変両モード<br/>・ 1<br/>マート<br/>・ オス<br/>変両モード<br/>・ オス<br/>変両モード<br/>・ オス<br/>変両モード<br/>・ オス<br/>変両モード<br/>・ オス<br/>変両モード<br/>・ オス<br/>変両モード<br/>・ オス<br/>変両モード<br/>・ オス<br/>、 Windows HD Color<br/>HDR に対応したビデオ、ゲーム、アプリで、より明るく、より単やな国像をお楽しみ<br/>いただけます。<br/>、 Windows HD Color<br/>日本 にく対応したビデオ、ゲーム、アプリで、より明るく、より単やな国像をお楽しみ<br/>いただけます。<br/>・ マート<br/>・ マート<br/>・ ・ ・ ・ ・ ・ ・ ・ ・ ・<br/>・ ・ ・ ・ ・ ・ ・ ・ ・</li></ul> | <section-header><list-item><list-item><list-item><list-item></list-item></list-item></list-item></list-item></section-header>                                                                                                    |
| Vindows10<br>スタートメニューから「設定<br>デスクトップ上の任意の場<br>「ディスプレイ設定」をクリ、<br>「ディスプレイ」の項目の「<br>ディスプレイ」の項目の「<br>ディスプレイ」の<br>の<br>に<br>ディスプレイ」の<br>の<br>の<br>に<br>ディスプレイ」の<br>の<br>に<br>、<br>、<br>、<br>、<br>、<br>、<br>、<br>、<br>、<br>、<br>、<br>、<br>、                                                                                                    | <ul> <li>こうを選択、もしくは<br/>時所で右クリック。<br/>ック。<br/>ディスプレイ解像度」の項目に進む。<br/>1920×1080」(又は近い数値)に変更。<br/>見目を(推奨)となっている解像度に変更。</li> <li>ディスプレイ<br/>明るさと色<br/>内蔵ディスプレイの明るをを変更する<br/>変成モード<br/>・ オオ<br/>変成モード<br/>・ オオ<br/>変成モードの設定</li> <li>Windows HD Color<br/>HOR に対応したビデオ、ゲーム、アプリで、より明やな、より鮮やかな画像をお楽しみ<br/>いただけます。</li> <li>Windows HD Color B定<br/>拡大縮小とレイアウト<br/>キキスト、アプリ、その他の項目のサイズを変更する<br/>125%<br/>・ マ<br/>表れスケールの評細設定<br/>アイスフレイの開発ま</li> </ul>                                                                                                    | <section-header><list-item><list-item><list-item><list-item></list-item></list-item></list-item></list-item></section-header>                                                                                                    |
| ノindows10          スタートメニューから「設定<br>デスクトップ上の任意の場         デスクトップ上の任意の場         「ディスプレイ設定」をクリ、         ディスプレイの解像度を「         ディスプレイの解像度を「         設定を戻す際は、4.の耳         20快素         ***         ***         ***         ***         ***         ***         ***         ***         ***         ***         ***         ***         ***         ***         ***         ***         ***         ***         ***         ***         ***         ***         ***         ***         ***         ***         ***         ***         ***         ***         ***         ***         ***         ***         ***         ***         ***         ***         ***         ***         ***         ***         ***         *** <t< td=""><td><ul> <li>こうを選択、もしくは</li> <li>みか。</li> <li>ディスプレイ解像度」の項目に進む。</li> <li>1920×1080」(又は近い数値)に変更。</li> <li>第二、プレイ明像度」の項目に進む。</li> <li>1920×1080」(又は近い数値)に変更。</li> <li>第二、プレイ明るとを更まる</li> <li>マースプレイ<br/>明るさと色</li> <li>内蔵ディスプレイの明るとを変更する</li> <li>マースの</li> <li>マースの<td><section-header><list-item><list-item><list-item><list-item><list-item><list-item></list-item></list-item></list-item></list-item></list-item></list-item></section-header></td></li></ul></td></t<> | <ul> <li>こうを選択、もしくは</li> <li>みか。</li> <li>ディスプレイ解像度」の項目に進む。</li> <li>1920×1080」(又は近い数値)に変更。</li> <li>第二、プレイ明像度」の項目に進む。</li> <li>1920×1080」(又は近い数値)に変更。</li> <li>第二、プレイ明るとを更まる</li> <li>マースプレイ<br/>明るさと色</li> <li>内蔵ディスプレイの明るとを変更する</li> <li>マースの</li> <li>マースの<td><section-header><list-item><list-item><list-item><list-item><list-item><list-item></list-item></list-item></list-item></list-item></list-item></list-item></section-header></td></li></ul>                                                                                                    | <section-header><list-item><list-item><list-item><list-item><list-item><list-item></list-item></list-item></list-item></list-item></list-item></list-item></section-header>                                                                                                    |

## ■視聴者が質問する際に使用します。 司会者は挙手を確認し、視聴者の音声をONにして頂きます。

【司会者画面】

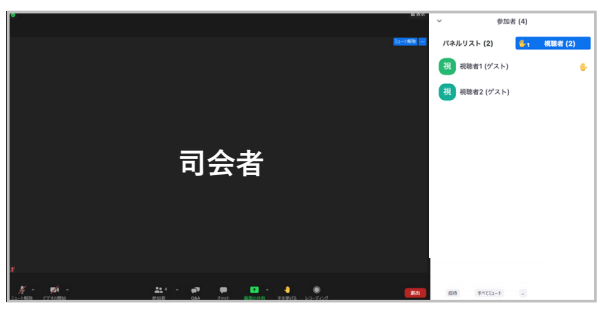

※以後、司会者が操作をします。

【演者画面】

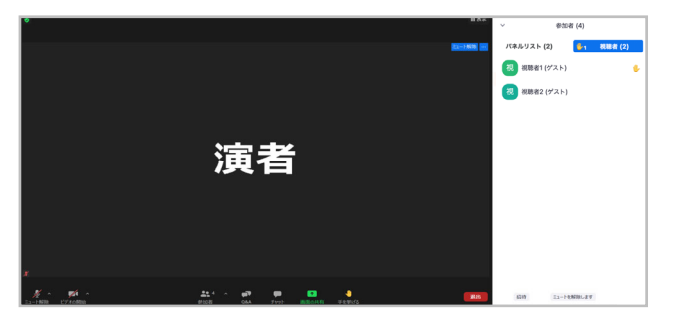

※演者は操作不要です。

- ①「視聴者」ボタン 視聴者 をクリックします。
- ② 視聴者が挙手をすると、挙手マークが表示されます。
   視聴者から質問があがった際は 🤚 のように表示されます。(※1名挙手中)

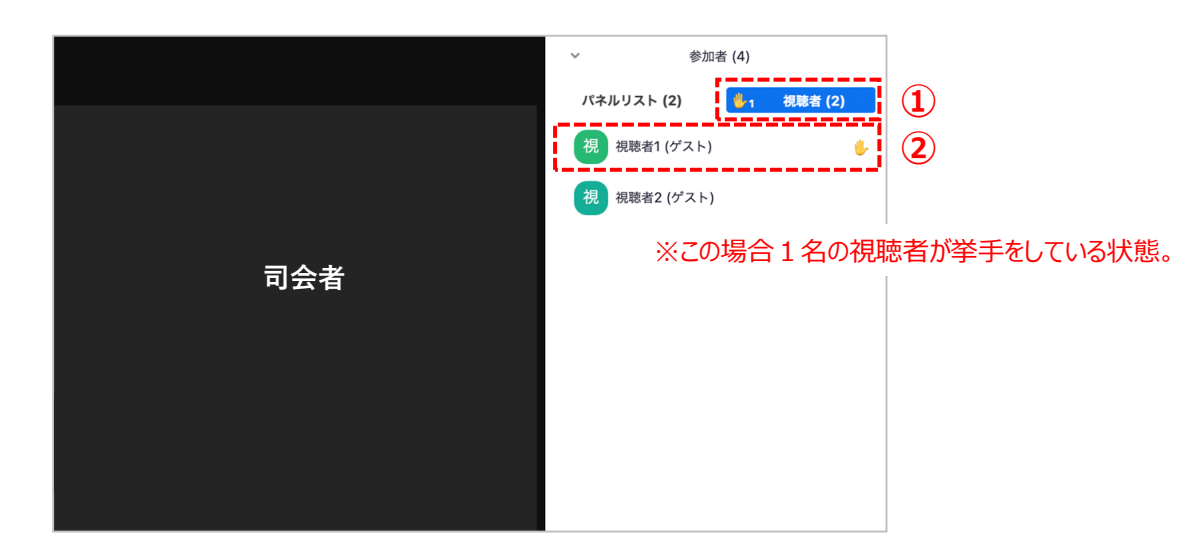

#### 【視聴者画面】

※「手を挙げる」を1回クリックすると挙手、「手を降ろす」を1回クリックすると降手の表記となります。

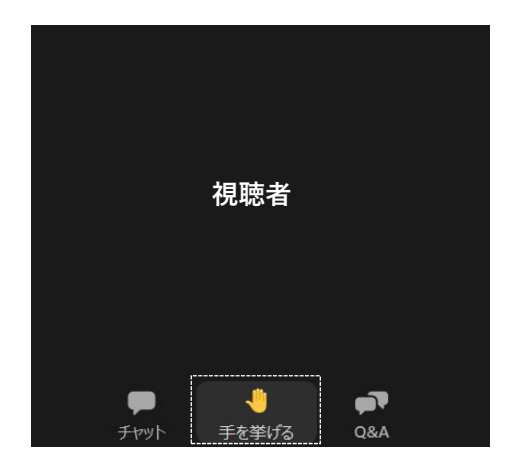

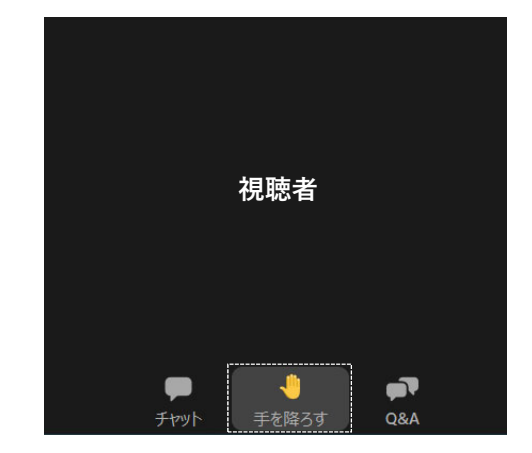

11

④ 視聴者に発言の許可を与えます。
 挙手をしている視聴者にカーソルを合わせ「トークを許可」が表示されたらクリックします。
 オペレーターも操作サポートはいたします。

【司会者·演者画面】

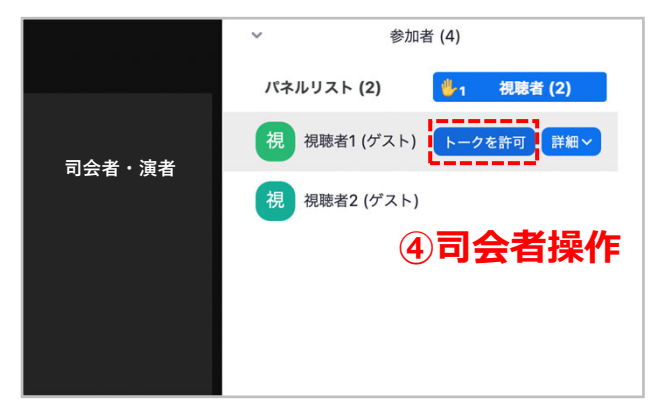

・司会者が「トークを許可」をクリックすると、 視聴者には以下のような表示がされます。

・視聴者は「ミュートを解除」をクリックすると、 発言権が得られます。

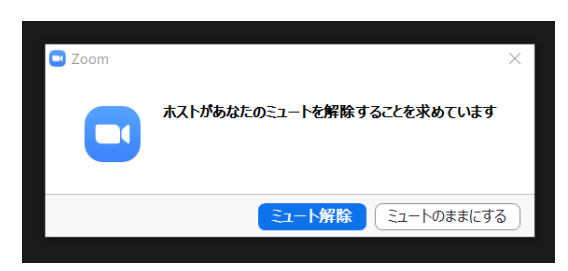

#### ※この時、マイクのアイコンに斜線が入っていたらミュート状態を意味します。 質問者の音声は一切聞こえませんので、司会者はミュート解除を促してください

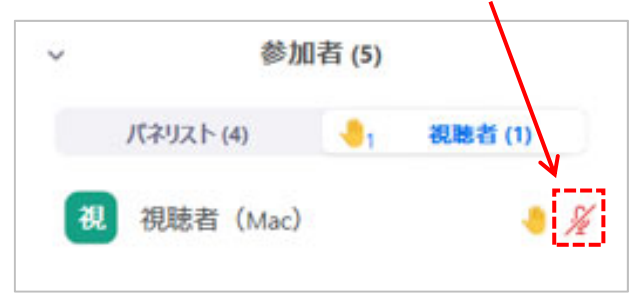

#### 【司会者画面】

⑤ 質疑応答が終了したら、司会者は「会話を無効にする」をクリックします。

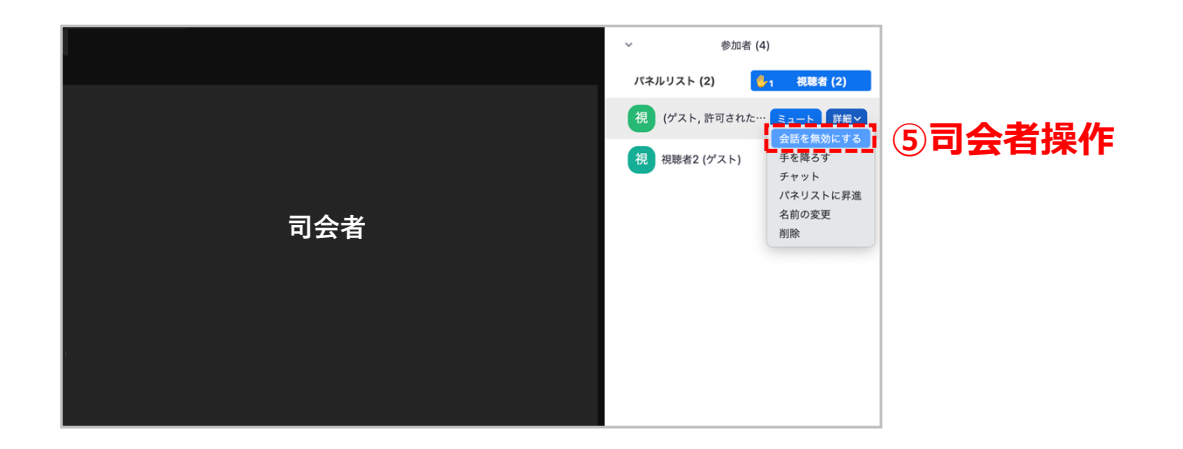

# 5.Zoom ~プライベートチャット機能についての操作方法~

## ■司会者・演者・オペレーターの業務間連絡に使用します。視聴者には見えない機能です。

① 画面下段「チャット」 ポタンをクリックすると、右側にチャット機能が表示されます。

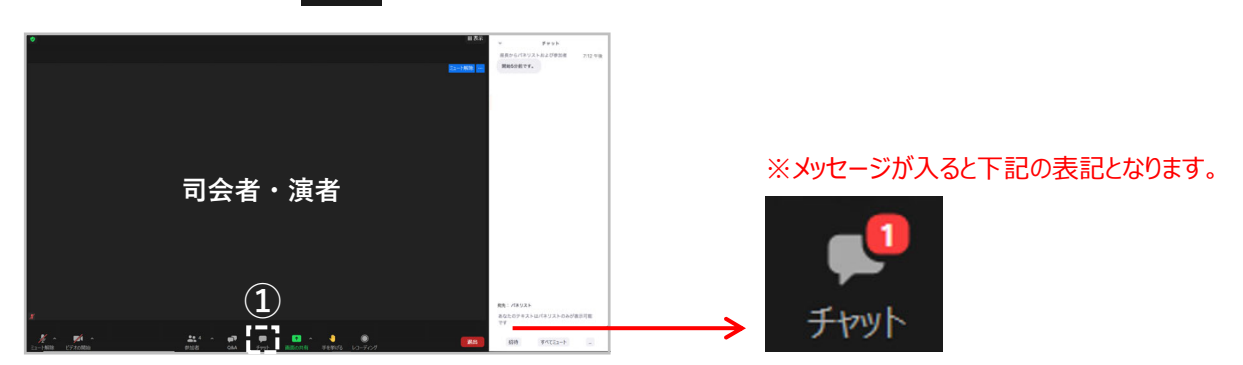

- ② メッセージを送る宛先を選択します。 ※この時「すべてのパネリストおよび出席者」は選択しないようお気をつけください。 ここでいう出席者とは視聴者の事を指し、チャットの内容が視聴者にすべて公開されてしまいます。
- ③「ここにメッセージを入力します・・・」に文字を入力し、enterキーを押して送信します。

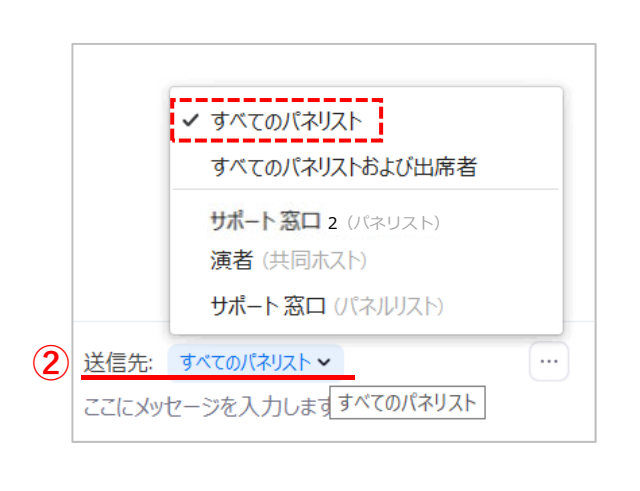

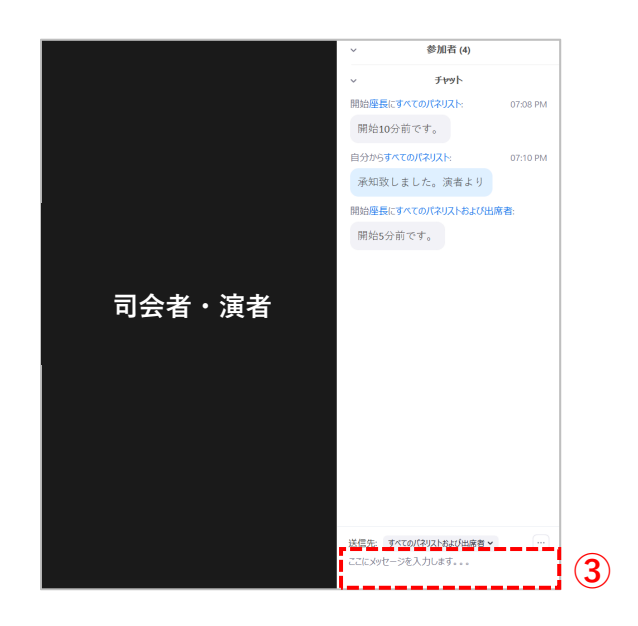

#### 【チャットイメージ図】

※オペレーターが開始5分前、10分前です等の合図を送ります。

| ∨ 参加者(4)           |          |
|--------------------|----------|
| ~ <del>5</del> 777 |          |
| 開始座長にすべてのパネリスト:    | 07:08 PM |
| 開始10分前です。          |          |
| 自分からすべてのパネリスト:     | 07:10 PM |
| 承知致しました。演者より       |          |
|                    |          |

# 6.Zoom ~通訳機能についての操作方法~

※このセッションは同時通訳が入ります。

- ■同時通訳があるセッションのみ、通訳機能が使用できます。 司会、コメンテーター、演者の設定した言語が視聴者に配信となります。 そのため基本は日本語に設定をお願いします。 (一度設定した際は基本的に設定変更はしないでください)
  - ①画面下段「通訳」 ボタンをクリックします。
  - ②「オリジナル音声をミュートにする」をクリックします。
  - ③「日本語」を選択すると、視聴者には日本語が流れます。

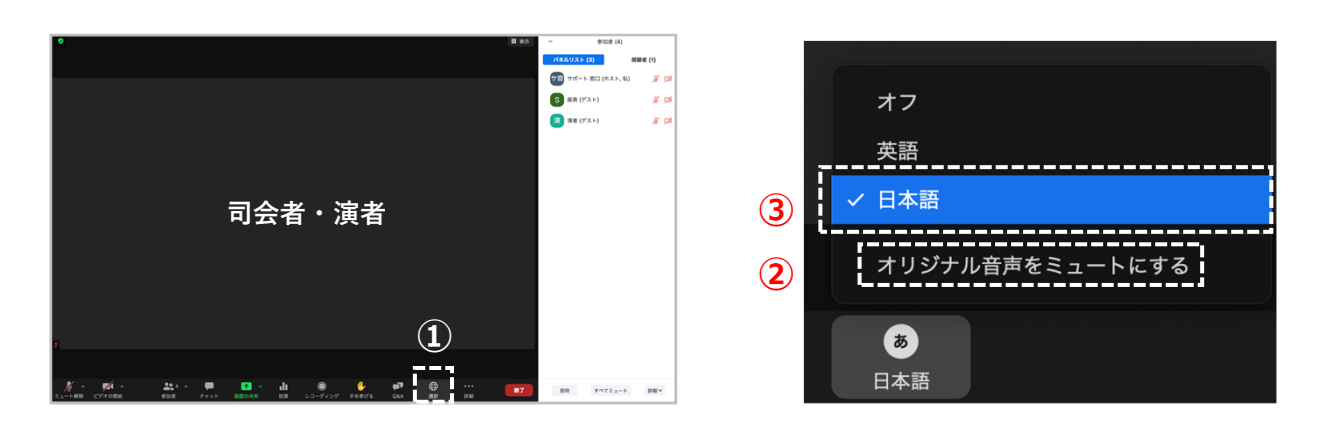

## ■ MacOSを最新版にアップグレード(BigSar1.11.11)後、 Zoomが最新版でないと以下の現象が起こります。

## 【「ホスト画面】

①名前は表示されるのに、マイクビデオのアイコンが表示されない。

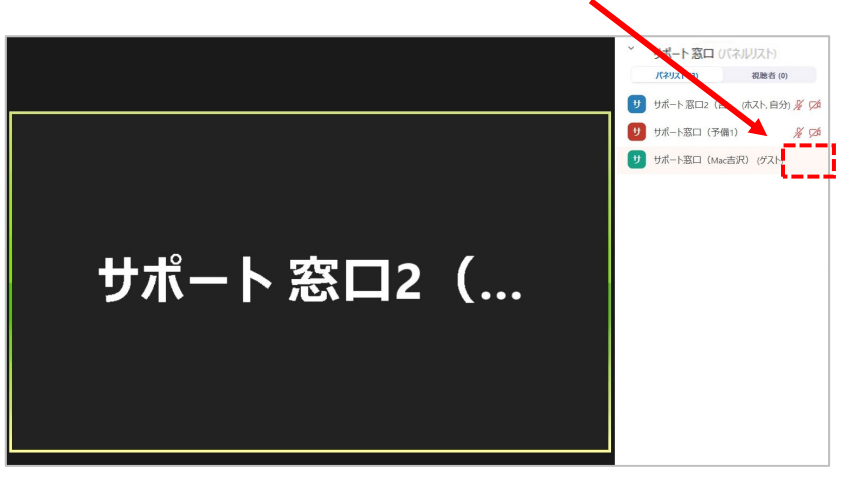

## 【MacOSご利用者画面】

①いつまでも「接続しています・・・」の表示となり、ミーティングに参加する事ができない。

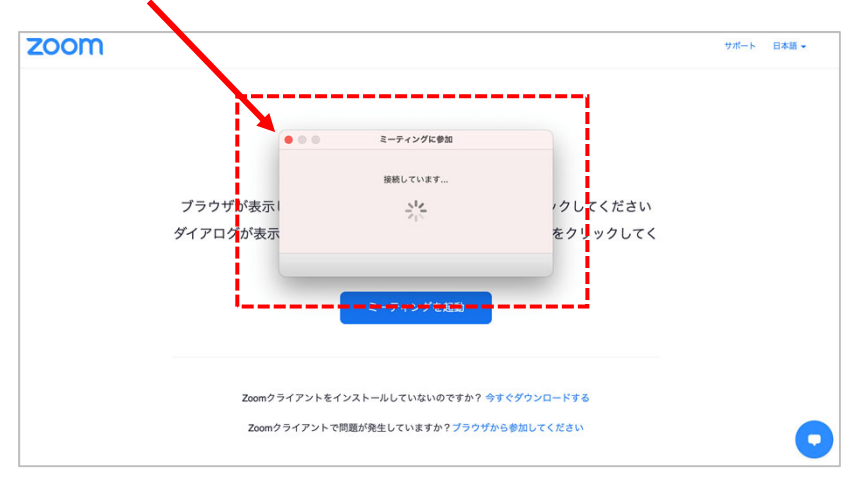

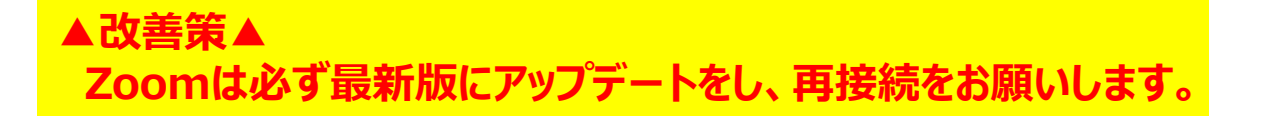